- 1. Open an internet browser and go to <u>http://bit.ly/byodsoftware</u>. This will take you to the NSW Students On The Hub Website.
- 2. Click on "Sign In" at the top right of the page.

| Education &<br>Communities                                                                                                    | Home   Help   🗱 English                                                                                                  |
|----------------------------------------------------------------------------------------------------|----------------------------------------------------------------------------------------------------|
| Product Search                                                                                                    | ۹.                                                                                                    |
| Microsoft Adobe More Software                                                                                                    |                                                                                                    |
| Welcome to your Academic Software Download Centre!<br>All NSW Department of Education and Communities School students are eligible to download and licence Adob<br>This software is only available to download onto personally owned devices.<br>Students will need to use their @education.nsw.gov.au student email address to register on their first visit. To re | e and Microsoft software from this website.<br>gister, click on the "Sign In" link at the top of the page and then click |
| on the REGISTER button. A verification email will be sent to your DEC email address. To complete the registratic<br>Note: Individual students are eligible for one download per application only.                                                                                                    | n please select the link provided in the email.                                                                          |

3. Click on Register.

Continue

| Register                                                                                          |
|---------------------------------------------------------------------------------------------------|
| Need to request an account or complete registration? Click the Register button below to continue. |

4. Ensure the option "with an organization-issued email address" is ticked and then click Continue

| Product S                                                                                                    | earch        |                                              | Q, |  |
|----------------------------------------------------------------------------------------------------|--------------|----------------------------------------------|----|--|
| Microsoft                                                                                                    | Adobe        | More Software                                |    |  |
| Verific                                                                                                    | ation        |                                              |    |  |
| To order products on this WebStore, you must be affiliated with an organization that is authorized to use this WebStore. |              |                                              |    |  |
| How would you like to register?                                                                                          |              |                                              |    |  |
| By activ                                                                                                    | ating an acc | count that has already been created for you. |    |  |

5. Enter your student email address in the field and then click Continue, you will receive an email that will verify your account.

| Product S                           | earch                                                                                                    |                                 | Q |  |
|-------------------------------------|----------------------------------------------------------------------------------------------------|---------------------------------|---|--|
| Microsoft                           | Adobe                                                                                                    | More Software                   |   |  |
| Αςςοι                               | unt Veri                                                                                                    | fication > Verify Email Address |   |  |
| Organiza                            | tion-Issued Em                                                                                                    | ail Address*                    |   |  |
|                                     | Øed                                                                                                    | ucation.nsw.gov.au              |   |  |
| A confirn<br>email is c<br>your Spa | A confirmation email will be sent to the address you provide. Please ensure that your email is configured to allow messages from the domain "@onthehub.com". Check your Spam folder if the email does not arrive within a few minutes. |                                 |   |  |
|                                     | Back                                                                                                    | Continue                        |   |  |

6. Fill in the details and save, if unsure select any.

| Your Profile                                                                                                    |   |
|----------------------------------------------------------------------------------------------------|---|
| Help us get to know you better!                                                                                                    |   |
| By filling out the questions below, we can deliver the best experience possible. This<br>nformation will be kept strictly confidential. |   |
| What month do you expect to graduate?*                                                                                                  |   |
| Please Select                                                                                                    | • |
| What year do you expect to graduate?*                                                                                                   | _ |
| Please Select                                                                                                    | • |
| What is your field of study?*                                                                                                    |   |
| Please Select                                                                                                    | • |
| Which operating system do you use more often?*                                                                                          |   |
|                                                                                                    | • |
| Please Select                                                                                                    |   |
| Please Select<br>Where did you hear about us?*                                                                                          |   |

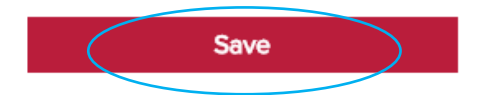

## 7. Fill in your details and select "Students" at the bottom

| Account Pedistration                                                                                                    |                                                                                                    |
|----------------------------------------------------------------------------------------------------|----------------------------------------------------------------------------------------------------|
| Account Registration                                                                                                    |                                                                                                    |
| First Name*                                                                                                    | Last Name*                                                                                                    |
|                                                                                                    |                                                                                                    |
| Username*                                                                                                    | Email Address*                                                                                                    |
| @education.nsw.gov.au                                                                                                    | @education.nsw.gov.au                                                                                                    |
|                                                                                                    | Your email address will act as your username. You will use it to sign in to the We                                                                                                    |
|                                                                                                    |                                                                                                    |
| Choose a Password*                                                                                                    | Confirm Password*                                                                                                    |
| Password must be at least six characters long.                                                                                                    | Confirm Password*                                                                                                    |
| Choose a Password*  Password must be at least six characters long.  I would like to receive email communication: You can unsubscribe at any time. For further det                                                                                     | rom Kivuto Solutions Inc., including information about promotions and new releases. s and contact information, please refer to the Privacy Policy.                                                        |
| Choose a Password  Password must be at least six characters long.  I would like to receive email communications You can unsubscribe at any time. For further det  Proof of Eligibility                                                                | Confirm Password"                                                                                                    |
| Choose a Password*  Password must be at least six characters long.  I would like to receive email communications You can unsubscribe at any time. For further det  Proof of Eligibility Your Organization*                                            | Confirm Password*  rom Kivuto Solutions Inc., including information about promotions and new releases. s and contact information, please refer to the Privacy Policy.  Organization-Issued Email Address* |
| Choose a Password*  Password must be at least six characters long.  I would like to receive email communications You can unsubscribe at any time. For further det  Proof of Eligibility  Your Organization*  NSW Department of Education SO and Added | Confirm Password*                                                                                                    |

8. Login to your student portal and follow the link that has been emailed to you to verify your account, then click on "download software"

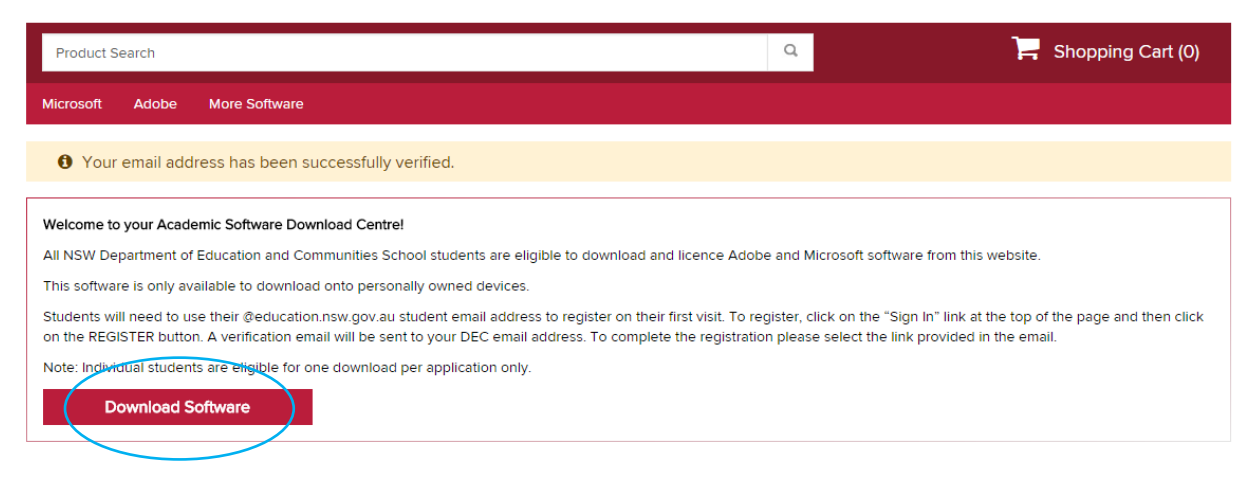

## 9. Choose the product you wish to download

| Product Search                         |                                                  |                                                        | Q                                                | F           | Shopping Cart (0) |
|----------------------------------------|--------------------------------------------------|--------------------------------------------------------|--------------------------------------------------|-------------|-------------------|
| Microsoft Adobe M                      | ore Software                                     |                                                        |                                                  |             |                   |
|                                        |                                                  |                                                        |                                                  |             | Microsoft         |
| Show recent versions only              | ·                                                |                                                        |                                                  |             |                   |
| Education<br># Windows 10<br>Microsoft | Microsoft<br>Office<br>Professional Plus<br>2016 | Microsoft<br>Office<br>Home & Business<br>2016 for Mac | Profrasional Plus<br>2013<br>Office<br>Microsoft |             | R Windows ?       |
| Windows 10                             | Office 2016                                      | Office for Mac 2016                                    | Office 2013                                      | Windows 8.1 | Windows 7         |
| Office for Mac 2011                    |                                                  |                                                        |                                                  |             |                   |

10. Click "add to cart"

| Office Professional Plus 2016 🔺                  |                                                                                             |                                                                                                    |                                                                                                    |  |
|--------------------------------------------------|---------------------------------------------------------------------------------------------|----------------------------------------------------------------------------------------------------|----------------------------------------------------------------------------------------------------|--|
| Microsoft<br>Office<br>Professional Plus<br>2016 | Microsoft Office<br>Excel, PowerPo<br>features, design<br>to your docs in<br>present and wo | 2016 helps you to do your best work – anytime, anywhere and with anyone. New, moder<br>nt, Outlook, and OneNote, are built for maximum productivity. You'll quickly produce prof<br>controls for pixel-perfect layouts and new built-in Excel tools help you get more out of yo<br>the cloud whenever you need them. And with your documents stored online, it's easy to get<br>rk together on projects with built-in team collaboration tools across the suite. | n versions of the desktop applications, Word,<br>essional documents with powerful authoring<br>ur data, faster and easier. You'll have access<br>yet your team on the same page. Just share, |  |
| Choose a language:                               |                                                                                             | English                                                                                                    | T                                                                                                    |  |
| Download                                         |                                                                                             |                                                                                                    |                                                                                                    |  |
| Office Professional<br>Available to: Students    | Plus 2016 (I                                                                                | nglish) (Student Option)                                                                                                    | Free<br>Add to Cart<br>Express Checkout<br>Backup media: Available in most countries @                                                                                                    |  |

11. Fill in with your username (your school email) and click "accept"

| Date: Tuesday, 2 February 2016 |        |  |
|--------------------------------|--------|--|
| Username*:                     |        |  |
|                                |        |  |
| Signature (type name)*:        |        |  |
|                                |        |  |
|                                |        |  |
| Decline                        | Accept |  |

 Write down your product key and keep it secure as it will not be accessible on the website after 30 days. Once this is done, click "download".

| Order Summary                |                                                                                                    |                  | Order In          | nformation         |                               |                                   |
|------------------------------|----------------------------------------------------------------------------------------------------|------------------|-------------------|--------------------|-------------------------------|-----------------------------------|
| Order Date:<br>Order Number: | 2016-02-03 11:23 AM<br>AUS Eastern Daylight Time<br>100450857982                                                                                                    |                  | Name:<br>Email:   |                    | @education.nsw.gov            | .au                               |
| 2 6                          | mall order receipt                                                                                                    |                  |                   |                    |                               |                                   |
| Items All prices             | are in Australian Dollars                                                                                                    |                  |                   |                    |                               | Download                          |
|                              | Microsoft Windows 8.1 Professional Upgrade 32<br>Product Key: DYYPD-<br>Instructions<br>Customer Support Information - Windows 8.1<br>Messages:<br>• Microsoft Student Option User Acceptance Form<br>Agreement Number: 6855192 Enrollment Number: 6855192<br>Basic Access Guarantee (1 month) - Included<br>31 days of access to your download and/or key<br>Learn more<br>Explice: 2016-03-05 (31 days remaining) Extend | /64-bit (Multila | anguage) (Student | Option) - Download |                               | Amount<br>\$0.00                  |
|                              |                                                                                                    |                  |                   |                    | Subtotal:<br>Taxes:<br>Total: | \$0.00<br>\$0.00<br><b>\$0.00</b> |

13. Click download and then follow the installation steps when it is ready.

| Download Your Software |                                                                                                    |  |  |
|------------------------|----------------------------------------------------------------------------------------------------|--|--|
| 1 Within 2 by          | Microsoft Windows 8.1 Professional Upgrade 32/64-bit (Multilanguage) Basic Access Guarantee (1 month) - Included Expires: 2016-03-05 (3) days remaining) Download |  |  |